# FELHASZNÁLÓI KÉZIKÖNYV HU

# SMP 5004 PRO / SMP 9004 PRO

## ANDROID MULTIMEDIA PC

| SENCO | DR<br>et's live! |  |
|-------|------------------|--|
|       |                  |  |
|       |                  |  |

# Tartalom

| 1. | Által | Ilános utasítások                       |    |
|----|-------|-----------------------------------------|----|
| 2. | Bem   | emeneti perifériák                      |    |
| 3. | Távir | rányító                                 |    |
|    | 3.1   | Programozható zóna                      | 10 |
| 4. | Bekö  | itési rajz                              |    |
| 5. | Üzer  | mbe helyezés és használat               |    |
|    | 5.1   | Az alkalmazások kezelése                | 13 |
|    | 5.2   | Üzembe helyezés                         | 13 |
|    | 5.3   | Haladó beállítások                      | 15 |
|    | 5.4   | A készülék bekapcsolása és kikapcsolása | 15 |
|    | 5.5   | A készülék használata                   | 15 |
|    | 5.6   | Alkalmazások telepítése                 | 16 |
|    | 5.7   | Alkalmazások eltávolítása               | 16 |
|    | 5.8   | Harmadik fél alkalmazásai               | 16 |
|    | 5.9   | AutoStartKodi                           |    |
|    | 5.10  | Kodi                                    |    |
|    | 5.11  | Hotspot                                 | 19 |
| 6. | Gyár  | i beállítás                             | 20 |
| 7. | Hiba  | elhárítás                               | 20 |
| 8. | Spec  | ifikáció SMP 5004 PRO / SMP 9004 PRO    | 22 |

## Biztonsági utasítások

A termék kifejlesztése során különös figyelmet fordítottunk a biztonságos használatra. A készülék helytelen üzemeltetése azonban személyi sérülést, áramütést vagy tüzet okozhat. A készülék használata közben az alábbi utasításokat be kell tartani. Ez a készülék nem tartalmaz olyan egységeket és alkatrészeket, amelyeket a felhasználó is kicserélhet. Ne szedje szét a készüléket, ellenkező esetben áramütés érheti. A készülék meghibásodása esetén a javltást bizza szakszervizre.

#### Tápellátás

A készülék csak a típuscímkén feltüntetett paramétereknek megfelelő tápfeszültségről üzemeltethető.

#### Hőforrás

A készüléket ne tegye ki közvetlen napsütés hatásának, illetve ne állítsa hőforrások, pl. kályha közelébe.

#### Tisztítás

A tisztítás megkezdése előtt a hálózati kábelt húzza ki a fali aljzatból. A készülék tisztításához ne használjon folyékony tisztítószereket vagy maró és karcoló anyagokat, a készüléket csak puha ronggyal törölje meg.

#### Nehéz tárgyak

A készülékre ne helyezzen nehéz tárgyakat, ellenkező esetben a burkolat megsérülhet.

#### Külső készülékek csatlakoztatása

Külső készülék csatlakoztatása előtt húzza ki a tápkábelt a hálózatból. Ellenkező esetben a készülék meghibásodhat, illetve a felhasználó sérülést szenvedhet.

## Javítást igénylő meghibásodások

Amennyiben az alábbi meghibásodások vagy problémák közül valamelyik bekövetkezik, akkor a készüléket vigye szakszervizbe javításra.

- A tápkábel vagy a csatlakozódugó megsérült.
- B. A készülékbe folyadék vagy idegen tárgy került.
- C. Ha a készülék nem működik pedig az útmutató szerint kezeli, akkor csak azokat a kezelőgombokat nyomja meg, amelyekről említés esik ebben az útmutatóban. Ellenkező esetben a készülék megsérülhet, ami a javítási költségek növekedésével jár.
- D. A készülék magasból leesett.
- E. A készülékből égett szag érezhető.

## Karbantartás

A készüléket ne próbálja saját erőből megjavítani, illetve abban ne végezzen karbantartást. A készülék burkolatának felnyitása esetén áramütés veszélye fenyeget. Szükség esetén vegye fel a kapcsolatot egy szakszervizzel.

## Alkatrészek cseréje

Ha alkatrészcserére van szükség, kérje meg a szakszervizt, hogy cseréljék ki eredeti pótalkatrészre. Idegen alkatrész beépítése esetén a készülék használata meghibásodást, személyi sérülést vagy áramütést okozhat.

## Biztonsági szemrevételezés

A karbantartás és javítás után kérje meg a szakszervizt, hogy a helyszínen végezzen biztonsági ellenőrzést, hogy biztos lehessen a készülék biztonságos működésében.

## Megjegyzés:

A készülék használatba vétele előtt figyelmesen olvassa el ezt az útmutatót, és őrizze meg a későbbi felhasználáshoz. ΗU

## Bevezető

Köszönjük, hogy a mi termékünket választotta. Ebben a felhasználói kézikönyvben minden szükséges információt megtalál készüléke kényelmes kezeléséhez. Kérjük, olvassa el figyelmesen használatba vétel előtt, és őrizze meg.

# Nyilatkozat

Igyekeztünk a készülékkel kapcsolatos legaktuálisabb információkat biztosítani. A felhasználói kézikönyv tartalmára nem vonatkozik a jótállás, és elutasítunk minden belőle származtatott jótállást. Az ebben a kézikönyvben szereplő adatok csak utasítások a készülék kezelésére.

Fenntartjuk a jogot, hogy ebben az útmutatóban előzetes figyelmeztetés nélküli javítást, módosítást vagy fordítást hajtsunk végre. Ezért javasoljuk, hogy rendszeresen látogasson el weboldalunkra, hogy hozzájusson a legújabb információkhoz.

# A csomag tartalma

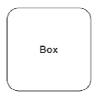

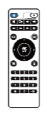

- 1 db TV Box
- 1 db Távirányító
- 1 db Töltőadapter
- 1 db HDMI kábel
- 1 db Felhasználói kézikönyv

# 1. Általános utasítások

### USB csatlakozó, megjegyzések a készülék használatával kapcsolatban

Az USB memóriaeszközt a készülékbe közvetlenül kell csatlakoztatni. Ne használjon hosszabbító USB kábelt, hogy ne szakadjon meg az adatátvitel és ne legyen zavarás.

Az elektrosztatikus kisülések a készülék működésképtelenségét okozhatják. Ilyen esetben a készüléket újra kell indítani.

USB memóriaeszköz használata előtt ellenőrizze az átvitelt a készülékkel és az adatolvasási és adatírási sebességet.

A maximális sebesség eléréséhez javasolt a lemezterületet defragmentáltan tartani. Használjon FAT32 vagy NTFS fájlrendszert, egy partíciót és védelem nélkül. Ha a memóriaeszköz beolvasása nem folyamatos, nemkívánatos jelenség jelentkezhet, mint pl. képkiesés (kockázás), hanghiba, szélsősége esetben pedig leállhat a beolvasás. A csatlakoztatott eszköz váratlan viselkedése, ill. vírus és más kártékony szoftver jelenléte a készülék leállását okozhatja, ilyen esetben azt újra kell indítani.

Az USB csatlakozás standard típusú és nem képes nagy fogyasztású USB eszközök (pl. HDD merevlemez) táplálására. Használjon saját táplálású eszközt, és táplálja saját tápellátóján keresztül.

A készüléket a memóriaeszközökkel való maximális kompatibilitás figyelembe vételével tervezték. Az USB eszközök sokfélesége miatt nem szavatolható a hibamentes működés minden USB berendezéssel. Gond esetén a tárolóeszközt próbálja meg közvetlenül a készülékben formázni. Ha a gond továbbra is fennáll, használjon más memóriaeszközt.

## 2. Bemeneti perifériák

## USB

HU

A készülék támogatja az USB 2.0-felületen csatlakoztatható hordozható merevlemezeket és kulcsokat. A készülék könnyebb kezelése érdekében használhat számítógépes billentyűzetet, és olyan egeret, amelynek nincsenek kibővített funkciói, pl. speciális gamer egér vagy beépített hangerőszabályzó gomb stb.

### Mikro SD kártya

Az USB-port mellett van egy nyílás legfeljebb 32 GB-os mikro SD kártya számára. A kártyát az érintkezőkkel lefelé tegye a készülékbe.

## 3. Távirányító

Gombok és funkcióik

| 1            | Be-/kikapcsoló gomb                                                                                                  |
|--------------|----------------------------------------------------------------------------------------------------|
| 2            | Hátra/előrelépés                                                                                                    |
| 3            | Home                                                                                                    |
| 4, 6, 13, 14 | Iránybillentyűk (fel, balra, jobbra, le)                                                                             |
| 5            | Jóváhagyás gombja, illetve lejátszás/szünet                                                                          |
| 7            | Menü (bizonyos alkalmazásokban lehetőséget nyújt<br>az adott alkalmazás beállítására, ha az alkalmazás<br>támogatja) |
| 8            | A készülék beállítása                                                                                                |
| 9            | A programozható zóna gombjai                                                                                         |
| 10           | Hangerő növelése                                                                                                    |
| 11           | Hangerő csökkentése                                                                                                  |
| 12           | Vissza                                                                                                    |

#### 8 HU

| 15 | Átkapcsolás egérrel történő vezérlésre |
|----|----------------------------------------|
| 16 | Backspace (a beírt szöveg törlése)     |

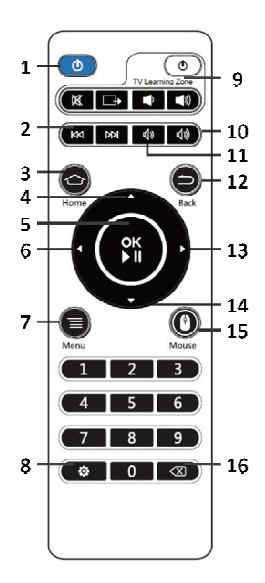

## 3.1 Programozható zóna

A programozható zóna a távirányítón lehetővé teszi, hogy oda egy másik távirányító (pl. TV) 5 gombját/funkcióját mentsék.

A programozható gombok kezelése:

- Nyomja meg és tartsa lenyomva a programozható zóna bekapcsoló gombját a távírányítón (várja meg, míg a bekapcsológomb háttérvilágítása villogásból át nem vált állandó világításra).
- Nyomja meg a programozható zónában azt a gombot, amelyet be akar programozni (a programozható zóna bekapcsológombja villogni kezd).
- Irányítsa a két távirányító érzékelőjét egymással szembe (max. 5 cm távolságba), és nyomja meg a másik készülék távirányítóján azt a gombot, amelynek a funkcióját a programozható zóna kiválasztott gombjára akarja menteni.
- A sikeres mentést a programozható zóna bekapcsológombjának folyamatos világítása jelzi.
- 5) Ugyanilyen módon folytassa a programozható zóna többi gombjának beállítását. Ha a programozható zóna gombjainak programozását be akarja fejezni, várjon néhány másodpercig, míg a programozható zóna bekapcsológombjának háttérvilágítása ki nem alszik.

Figyelem: Tekintettel a piacon elérhető készülékek változatosságára, nem garantálható, hogy minden távirányítóval kompatibilis.

## 4. Bekötési rajz

### A HDMI csatlakozás használata

A HDMI egy sokoldalú digitális csatlakoztatási mód váltottsoros és nem váltottsoros kép sokféle felbontásához hangátvitellel együtt, mindez egyetlen csatlakozóban.

- a) Csatlakoztassa a HDMI-kábelt a készülék kimenetéhez és a TV-készülék bemenetéhez
- Állítsa a készülék TV-kimenetét arra a maximális felbontásra, amit TV-készüléke támogat. Így érheti el a legjobb képmegjelenítést.

## Az A/V (CVBS) csatlakozás használata

Ha televíziójának nincs HDMI-bemenete, a TV-készüléket AV kábelen keresztül is csatlakoztathatja. Az AV kábelt csatlakoztassa a készülék kimenetéhez (audió és videó), és a televízió bemenetéhez. Ezen a kimeneten keresztül legfeljebb 576p felbontás megy át.

**Megjegyzés:** A CVBS videókimenet csak akkor aktív, ha HDMI kábel nincs csatlakoztatva.

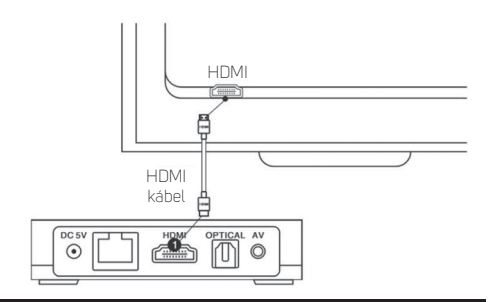

#### Csatlakozás a helyi hálózathoz

UTP kábel segítségével csatlakoztathatja a készüléket a helyi routerhez. A készülék gyárilag be van állítva, hogy DHCP segítségével automatikusan IP-címet szerezzen.

Megjegyzés: Szükséges azonban, hogy mindkét készülék a lehető legnagyobb elérhető sebességen legyen összekapcsolva. Így biztosíthatja a stabil adatátvitelt.

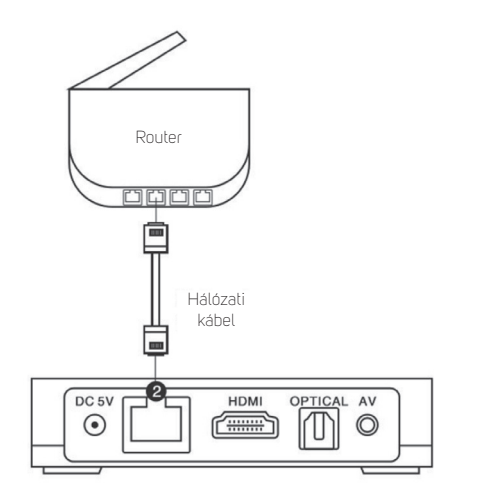

# 5. Üzembe helyezés és használat

Hagyja a készüléket kikapcsolva, és végezze el az igényei szerinti csatlakoztatásokat – különösen a TV-készülékhez és az internethez.

## 5.1 Az alkalmazások kezelése

A választás megerősítése az alkalmazásokban többnyire a távirányító "OK" gombjával történik. Egyes esetekben szükséges az átkapcsolás egérrel történő vezérlésre, és a választás megerősítése az egérrel.

Javaslat: A készülék könnyebb kezelése érdekében javasoljuk vezeték nélküli egér és billentyűzet csatlakoztatását.

## 5.2 Üzembe helyezés

 a kapcsolat létrehozásához csatlakoztassa az aljzatba a tápadaptert, és a végét dugja be a készülék tápcsatlakozójába. A csatlakoztatott TV-készüléken válassza ki azt a bemenetet, amelyre a készülék kimenetét csatlakoztatta.

Megjegyzés: A készülék HDMI kimenete előnyt élvez a Videó kimenettel (CVBS) szemben. Ha a HDMI kimenet csatlakoztatva van a TV-készülékhez, a Videó kimenet (CVBS) nem aktív. Aktiválásához ki kell húzni a HDMI kábelt a készülék kimenetéből.

- 2) kapcsolja be a készüléket a távirányító gombjával. Hamarosan betölt a készülék operációs rendszere, és megjelenik a kezdőképernyő. Első csatlakoztatás esetén elindul az alapvető funkciók beállítására szolgáló útmutató. Az útmutató beindulása néhány percig is tarthat.
- menjen végig a beállítások útmutatóján, és egymás után állítsa be (minden lépés után nyomja meg a Következő - Next gombot): a felhasználói felület nyelvét, a kép

#### HU Üzembe helyezés és használat

méretét, az internetes csatlakozás módját (válasszon a vezeték nélküli WiFi vagy a vezetékes Ethernet közül; a hálózati protokoll nem engedi meg mindkét mód egyidejű aktiválását), WiFi csatlakozás esetén adja meg a hálózatának a jelszavát (a részleteket a hálózat rendszergazdájától tudhatja meg).

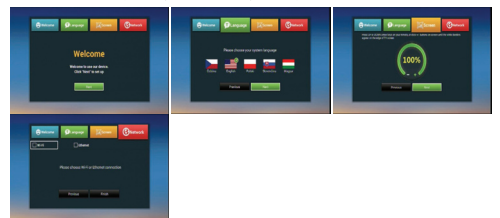

4) miután a beállítások útmutatója a végére ér, megjelenik a felhasználói felület főképernyője (az Android rendszer felett) az elérhető alkalmazásokkal (saját fiókjával az AptoideTV áruházból újabb alkalmazásokat tölthet le és kezelhet), hozzáféréssel a multimédia-állományokhoz, az információs hálózathoz, a webböngészőkhöz stb.

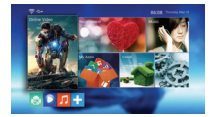

## 5.3 Haladó beállítások

A beállítások útmutatójában elvégzett alapbeállításokon kívül részletesen beállíthatja az Android rendszer tulajdonságait annak saját beállításain keresztül. Ez a Settings (Beállítások) opcióval érhető el. Az Android rendszer beállítása a "More Settings" (További beállítások) fülön érhető el. A beállítások között is elérhető.

## 5.4 A készülék bekapcsolása és kikapcsolása

Javasoljuk, hogy a Beállítások között definiáljon egy kikapcsoló gombot "Power key definition" (Tápellátás gomb beállítása), amellyel a készüléket teljesen kikapcsolhatja. Minden alkalmazás szabályosan bezárul, és bekapcsolás után újra el kell őket indítani.

A készülék rendszere minden beindításkor elölről fog betölteni, ami így időigényesebb lesz, de ezzel biztosíthatja a készülék zökkenőmentesebb működését.

## 5.5 A készülék használata

A készülék alapvető funkcióit használhatja a webböngészőben, a memóriaeszközökön (beleértve a csatlakoztatottakat is) és a médialejátszókon levő állományok, pl. filmek, zenék, képek böngészésével és kezelésével. A saját egyszerű lejátszón kívül be van építve a modern Kodi lejátszó is.

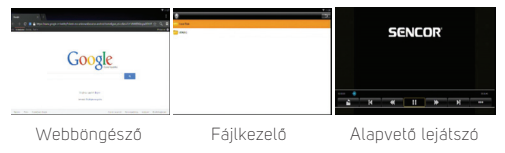

## 5.6 Alkalmazások telepítése

Harmadik fél alkalmazásának telepítése külső tárhelyről az App Installer segítségével történik. Az USB/SD tároló behelyezése és az App Installer elindítása után ki kell választani azt a médiumot, amelyről szeretné telepíteni az .apk kiterjesztésű alkalmazásokat. A rendszer automatikusan megkeresi az alkalmazásait, és felkínálja őket telepítésre. Csak rá kell kattintania a megtalált alkalmazásra, és megnyomni az "INSTALL"-t.

Figyelem: A piacon elérhető alkalmazások sokfélesége miatt nem garantálható, hogy minden alkalmazás kompatibilis lesz ezzel a készülékkel. Előfordulhat, hogy a telepítés után az alkalmazás nem fog működni, vagy instabil lesz.

## 5.7 Alkalmazások eltávolítása

Az Ön által telepített alkalmazásokat egyszerűen eltávolíthatja a Beállítások/Alkalmazások menü Letöltött alkalmazások részében.

Figyelem: A rendszeralkalmazások a rendszerben véglegesen előre beállított alkalmazások, és nem lehet őket eltávolítani.

## 5.8 Harmadik fél alkalmazásai

A készüléken harmadik fél alkalmazásai is megtalálhatók, mint pl. a YouTube, Stream.cz, Mesék, Aptoid és mások.

AptoideTV - ennek az alkalmazásnak a segítségével további alkalmazásokat telepíthet készülékére. Telepítés előtt ellenőrizze, hogy az Ön által telepített alkalmazás nem igényli-e a Google Servicest. Ebben az esetben a telepített alkalmazás nem fog működni.

Youtube for Android TV – az alkalmazás nem teszi lehetővé a felhasználói fiókba való belépést és az előzmények böngészését.

Figyelem: Ezeknek az alkalmazásoknak a kezelése az alkalmazás verziójától függően eltérő lehet. Javasoljuk,

#### 16 HU

Copyright © 2017, Fast ČR, a. s.

hogy normál billentyűzet és egér segítségével kezelje őket. Lehetséges, hogy a harmadik fél alkalmazásai segítségével lejátszható online videók nem felelnek meg a lejátszott videó felbontására vonatkozó követelményeknek.

## 5.9 AutoStartKodi

Az előre telepített alkalmazás lehetővé teszi a Kodi alkalmazás automatikus elindítását a készülék bekapcsolása után (megfelelően definiált kikapcsológomb esetén – Id. "A készülék bekapcsolása és kikapcsolása" c. külön fejezetet), ill. a készülék Standard környezetének (felület) megjelenítését az elindítása után.

- Open Auto Start KODI automatikusan elindítja a Kodi alkalmazást a készülék bekapcsolása után
- Close Autostart Kodi a készülék bekapcsolása után elindítja a Standard környezetet

## 5.10 Kodi

Az Ön által vásárolt készülékbe előre be van telepítve a Kodi alkalmazás, amely számos multimédiás funkcióival rendelkezik. A Kodi lejátszó képes dolgozni a belső memóriával, de a hálózati merevlemezekkel is. Mi tiszta Kodi felületek készítettünk Onnek, amelyet saját elképzelései szerint módosíthat.

A Kodi lejátszó elindítása előtt ellenőrizze, hogy készüléke csatlakozik-e a helyi internetes hálózathoz.

Az első indításkor az alkalmazás angol nyelvű, a nyelv beállítását igény szerint módosíthatja a Kodi-> System/ Appearance/International/Language részben

Minden indításkor először megtörténik az alkalmazásban előre beállított TV-adások és könyvtárak IP-jének ellenőrzése. Ezalatt az alkalmazás átmenetileg lelassulhat, egyes esetekben akár le is állhat. Ha az alkalmazás leáll, az nem jelent hibát. Indítsa el újra, és várja meg a teljes beolvasást.

#### A DLNA szerver beállítása

Annak érdekében, hogy a DLNA szervert teljes mértékben ki tudja használni, ajánlott az AutoStartKodi alkalmazás segítségével beállítani a Kodi alkalmazás automatikus indítását a készülék bekapcsolása után. Fontos, hogy jól legyen konfigurálva a helyi hálózat, és a funkció paraméterei megfelelően ki legyenek töltve az alkalmazásban. A készülék a bekapcsolása után automatikusan megnyítja a Kodi alkalmazást, ezért a DLNA szerver működéséhez nincs szüksége megjelenlítőegységre.

A DLNA konfigurálása a Kodi alkalmazásban a Systém/ Settings/ Services/ UPnP/DLNA //Share my libraries részben történik.

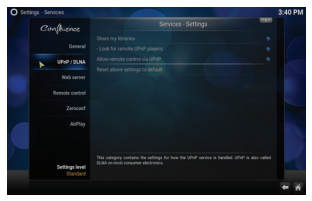

Multimédiás felvételek hozzáadása a főmenü Videos/Files/Add videos menüpontjában történik. Ha USB/SD tárolón vannak a felvételei, válassza a <None> Browse / Root filesystem/ Storage útvonalat (itt válassza ki az Ön által csatlakoztatott tárolót). Valószínű, hogy az Ön tárolója pl. COE1-4F85 jelöléssel fog bejelentkezni. A felvételeket tartalmazó mappa kiválasztása után elegendő a választást az OK gombbal megerősíteni.

| /storage/COE1-4F85/multimedia | Browse |
|-------------------------------|--------|
|                               | Add    |
|                               |        |
|                               |        |
|                               |        |
|                               |        |
| multimedia                    |        |
|                               |        |
| OK Cancel                     |        |

A hálózati tárhelyekről az USB/SD tárolóhoz hasonló módon adhat hozzá multimédiás felvételeket. Fontos, hogy mindig helyesen adja meg az útvonalat a multimédiás felvételekhez, és a hálózati kapcsolat stabil legyen.

## Kiegészítők telepítése

Először telepítse a mellékelt Adattárt (ez tartalmazza a kiegészítőkre mutató linkeket). Az importálás a Systém/ Settings/Add-ons/Install from zip file útvonalon történik. Vagy telepítse külön az egyes mellékelt kiegészítőket.

Figyelem: A piacon elérhető kiegészítők sokfélesége miatt nem garantálható, hogy minden alkalmazás kompatibilis lesz az előtelepített Kodival.

## 5.11 Hotspot

A készüléket be lehet állítani hotspotként, amennyiben a készülék adatkapcsolata UTP-kábellel biztosított. A készülék 2,4 GHz frekvencián sugározza a WiFi jelet. Ezt a lehetőséget az Android rendszer haladó beállításai között találja meg.

## 6. Gyári beállítás

Amennyiben a készüléket nem kívánt állapotba hozta, amely akadályozza a normál használatát, a működés helyreállításának legegyszerűbb módja a gyári beállítások visszaállítása.

A készülékben vissza lehet állítani az eredeti, "gyári" beállításokat. Először győződjön meg róla, hogy minden olyan állományt, amire szüksége van, kimentett külső készülékre. Ez a funkció a készülék teljes tartalmát, beleértve a beállításokat is, az eredeti állapotba helyezi vissza, és ez nem visszavonható. A menüben válassza a "Beállítások" opciót, azután a "Tárhely és visszaállítás", majd a "Gyári adatok visszaállítása" pontot. A "Gyári adatok visszaállítása", majd a "Minden törlése" menüpont jóváhagyását követően sor kerül a gyári adatok visszaállításra.

# 7. Hibaelhárítás

## Figyelmeztetés

Semmilyen körülmények között ne kisérelje meg a készüléket maga megjavítani – ezzel megsértené a jótállási feltételeket. Áramütés veszélye miatt ne nyissa fel a készüléket. A készülék meghibásodása esetén előbb nézze át a hibákat és megoldásokat tartalmazó alábbi listát. Ha a következő tippek segítségével sem sikerül elhárítani a hibát, forduljon eladójához.

| ын |  |
|----|--|
| ΠU |  |

| Hiba                                                                     | Mego | oldás                                                                                                    |
|--------------------------------------------------------------------------|------|----------------------------------------------------------------------------------------------------|
| Nincs jel a TV-<br>készüléken                                            | 1)   | Ellenőrizze, hogy jól<br>van-e csatlakoztatva a HDMI vagy<br>az AV kábel.                                              |
|                                                                          | 2)   | Ellenőrizze, hogy a megfelelő beme-<br>neti forrást választotta ki a TV-jén.                                           |
| A készüléket nem<br>lehet bekapcsolni                                    | 1)   | Ellenőrizze, hogy a tápellátás<br>csatlakozója teljesen be van-e dugva<br>a készüléke DC aljzatába.                    |
|                                                                          | 2)   | Ellenőrizze, hogy az áramellátás<br>stabil-e.                                                                          |
| Nem lehet<br>a hálózathoz<br>csatlakozni                                 | 1)   | Győződjön meg róla, hogy a hálózati<br>kábel jól van-e csatlakoztatva, és az<br>Ethernet megfelelően működik-e.        |
|                                                                          | 2)   | Győződjön meg róla, hogy a WiFi<br>hálózat csatlakoztatva van-e, és<br>helyes-e a kódolt hálózat biztonsági<br>kulcsa. |
|                                                                          | 3)   | Győződjön meg róla, hogy jól<br>állította-e be az IP-címet.                                                            |
|                                                                          | 4)   | Amennyiben a WiFi hálózat nem<br>érhető el, ellenőrizze, hogy az<br>Ethernet funkció ki van-e kapcsolva.               |
| A távirányító nem<br>működik                                             | 1)   | Győződjön meg róla, hogy az<br>akkumulátor fel van-e töltve.                                                           |
|                                                                          | 2)   | Gyðzódjön meg róla, hogy<br>a távirányító és a készülék közti<br>távolság nem több, mint 8 méter.                      |
| Egyes TV-<br>készülékek<br>nem tudják<br>a teljes képet<br>megjeleníteni | 1)   | Állítsa be a kép pozícióját készüléke<br>kijelzőjén. Beállítások -> Kijelző -><br>Kijelző pozíciója                    |

## 8. Specifikáció SMP 5004 PRO

#### Tulajdonságok:

KODI integrált házimozi-rendszer 4K filmek lejátszása 3D filmek lejátszása WiFi 2.4 GHz (802.11 b/g/n) modul WiFi Hotspot Bluetooth 4.0 DLNA szórakozás megosztása / DLNA szerver Miracast Webböngésző (HTML 5 támogatás) A feliratok paramétereinek beállítása (méret, szín, elhelyezés, szinkronizálás, kontúrszín) Integrált Android 6.0.1 (32 bit)

#### Chipkészlet és memória:

Processzor: Amlogic S905X Quad core Cortex A53 64 bit 2 GHz GPU: Penta-core Mali-450MP GPU @ 750MHz RAM: 1 GB DDRIII Tárhely memória: EMMC 8 GB

### Beépített alkalmazások:

Internetes böngésző, Fájlkezelő, Galéria, Gmail, Miracast, Videólejátszó, Zene, PPPoE, E-mail, Óra, Multimédia központ -Kodi lejátszó, AptoideTV, Youtube, Stream, Mesék További Android-alkalmazások a AptoideTV

#### Támogatott audio-video formátumok:

Támogatott videoformátumok: 4K, HD MPEG1/2/4, H.265/HEVC, HD AVC/VC-1, RM/RMVB, Xvid/DivX3/4/5/6, RealVideo8/9/10

Támogatott videófájl-típusok: AVI, RM, RMVB, TS, VOB, MKV, MOV, ISO, WMV, ASF, FLV, DAT, MPG, MPEG (HDR10 támogatás)

Támogatott audiófájl-típusok: MP3, WMA, AAC, WAV, OGG, AC3, DDP, TrueHD, DTS, HD, FLAC, APE

Támogatott bitmapfájl-típusok: JPEG, BMP, GIF, PNG, TIFF

Támogatott fájlrendszerek: NTFS, FAT32, exFAT

#### Csatlakozás:

1× HDMI 2.0 (max. 2160P 60fps felbontás) 2× USB 2.0 (nagy sebességű, U Disk és USB HDD támogatás) 1× SD-kártyanyllás (32 GB kapacitásig) 1× AV kimenet 1× optikai kimenet 1× RJ45 Ethernet port (10/100 Mbit)

#### Továbbiak:

Teljesítmény: 5 V / 2 A tápadapter Méretek: 91 × 91 × 18 mm Tömeg: 126 g Tartozékok: Távirányító, akkumulátor, tápadapter, HDMI kábel, Használati útmutató

## 8. Specifikáció SMP 9004 PRO

#### Tulajdonságok:

KODI integrált házimozi rendszer 4K filmlejátszás 3D filmlejátszás Kétsávos Wi-Fi modul: 2,4 GHz + 5 GHz (802.11 b/g/n) WiFi hotspot funkció Bleutooth 4.0 DLNA megosztás / DLNA szerver Miracast Web böngésző (HTML 5 támogatással) Feliratozás testre szabása (méret, szín, helyzet, szinkronizálás, körvonal szín) Beépített Android 6.0.1 (32 bites)

#### Chipkészlet és memória:

Processzor: Amlogic S912 Octa core Cortex A53 1.5GHz GPU: ARM Mait-T820 MP3 GPU up to 750MHZ/DVFS RAM: 2GB DDRIII Beépített memória: EMMC 8 GB

### Előretelepített alkalmazások:

Internet Browser, File Browser, Gallery, Gmail, Miracast, Movie Player, Music, PPPoE, Email, Clock, Kodi Player - Media Center, AptoideTV, Youtube, Stream További alkalmazások letöltbetők a AntoideTV

#### Támogatott audio-videó formátumok:

Támogatott videoformátumok: 4K, HD MPEG1/2/4, H.265/HEVC, HD AVC/VC-1, RM/RMVB, Xvid/DivX3/4/5/6, RealVideo8/9/10

Támogatott videoformátumok: AVI, RM, RMVB, TS, VOB, MKV, MOV, ISO, WMV, ASF, FLV, DAT, MPG, MPEG

Támogatott audioformátumok: MP3, WMA, AAC, WAV, OGG, AC3, DDP, TrueHD, DTS, HD, FLAC, APE

Támogatott képformátumok: JPEG, BMP, GIF, PNG, TIFF

Támogatott fájlrendszer: NTFS, FAT32, exFAT

### Csatlakozók:

1× HDMI 2.0 (max. 2160P 60fps felbontásig)
2× USB 2.0 (High Speed, U Disk és USB HDD támogatással)
1× SD-kártya meghajtó (32 GB kapacitásig)
1× AV kimenet
1× avtikai kimenet
1× RJ45 Ethernet port (10/100/1000Mbit)

## Egyéb:

Energiaellátás: DC tápegység 5 V/2 A Méretek: 110 × 100 × 20 mm Tömeg: 192 g Tartozékok: Távvezérlő, Elemek, Adapter, HDMI-kábel, Kézikönyv

#### A HASZNÁLT CSOMAGOLÓANYAGOKRA VONATKOZÓ MEGSEMMISÍTÉSI UTASÍTÁSOK ÉS TÁJÉKOZTATÓ

A csomagolóanyagokat hulladékgyűjtő helyen adja le.

#### HASZNÁLT ELEKTROMOS ÉS ELEKTRONIKUS BERENDEZÉSEK MEGSEMMISÍTÉSE

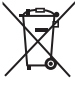

Ez a jel a készüléken, annak tartozékain vagy csomagolásán azt jelöli, hogy a terméket nem szabad a többi háztartási hultadékkal azonos módon kezelni. Kérjük, hogy a terméket adja le elektromos és elektronikus berendezéseket újrahasznosító gyűjtőtelepen. Az Európai Unió egyes országaiban vagy más európai országokban a termékek az

eladóhelyen azonos új termék vásárlásánál visszaválthatóak lehetnek. A termék megfelelő módon történő megsemmisítésével segít megőrizni az értékes természeti erőforrásokat, és hozzájárul a nem megfelelő hulladék-megsemmisítés által okozott esetleges negatív környezeti és egészségügyi hatások megelőzéséhez. További részletekért forduljon a helyi önkormányzathoz vagy a legközelebbi hulladék-megsemmisítő gyűjítőtelephez. Ezen típusú hulladék helytelen megsemmisítés bírság kiszabásá vonhatja maga után.

#### Az Európai unióban működő vállalatok számára

Ha elektromos vagy elektronikus terméket akar megsemmisíteni, kérje ki az eladójától vagy forgalmazójától a szükséges információkat.

#### Megsemmisítés Európai Unión kívüli országban

Ha meg akarja semmisíteni ezt a terméket, a megfelelő megsemmisítésre vonatkozó információkért forduljon a minisztériumhoz vagy termék eladójához.

CE

A termék megfelel az EU követelményeinek.

FAST ČR, a.s. igazolja, hogy a SMP 5004 PRO / SMP 9004 PRO tlpusú rádióberendezés megfelel a 2014/53/EU irányelvnek. Az EUmegfelelőségi nyilatkozat teljes szövege elérhető a következő internetes címen: www.sencor.eu

A szövegben, kivitelben és műszaki jellemzőkben előzetes figyelmeztetés nélkül változtatások történhetnek, és a változtatások jogát fenntartjuk.

Az eredeti verzió cseh nyelvű. A gyártó címe: FAST ČR, a.s., Černokostelecká 1621, Říčany CZ-251 01

#### 26 HU

Copyright © 2017, Fast ČR, a. s.

# SENCOR® HU Jótállási jegy

A FAST Hungary KR. (2045 Torokhálint, Dulácska u. Va) mint a termék magyarországi importóre a jótállási jegyen feltűntetett típusú és gyártási számú készülékre jótállást biztosít a fogyasztók számára az alábbi feltételek szerint:

A termék gyártója: FAST ČR, a.s. (Černokostelecká1621, Říčany u Prahy 251 01, Csehország, Prága)

A FAST Hungary Kit, a termékre a fogyasztó részére torténő átadástól (vásárlástól), illetve ha az izzembe helyezést a forgalmazó vagy annak megbizottja végzi, az üzembe helyezéstől számított 24 hónapig tartó időtartamra vállal jótállást.

A jótállási igény a jótállási jeggyel, a vásarlastól (üzembe helyezéstől) számított 1 évig a terméket értékestő forgalmazónál, illetve a jótállási jegyen feltüntetett hivatalos szervíznél közvetlenül is, mig a 13. hónapítol a 24. hónapig kizárólag a hivatalos szervíznél érvényesíthető.

Jótállási jegy hiányában a fogusztól szerződés megkötését bizonyltottnak kell tekinteni, ha a fogyasztó bemutatja a termék ellenértékének megfizetését hitelt érdemlően igazoló bizonylatot. Mindezek érdekében kérjiki tisztelt Vásátólinkat, hogy drizzék meg a fizetési bizonylatot is. A jótállási időn belüli meghibásodás esetén a fogyasztól () elsősorban - választán szerint - a hibás termék díjmentes kijavítását vagy kiszerléset követelheti, kívéve, ha a választott igén teljesítése lehetetlen, vagy ha az a jótállásra kotelezettnek a másik igény teljesítésével összehasoníltva aránytalan többleköttéséget eredményezne, (i) ha sem kijavításra, sem kiszerléser nincs joga, vagy ha a kotelezett a kijavítási, lileke kiszerléste nem vállalata, vagy e kötelezettésépenek megfelelő határidón belül, a fogyasztónak okozott jelentős kényelmetlenség nélkül nem tud eleget tenni, a fogyasztó – választása szerint – megfelelő árleszállítást igényelhet vagy elállhat a szerződéstől. Jelentéktelen hiba miat elállásrak nincs helye.

A (51/2003. (IX.22.) Kormányrendeletben meghatározott tartós fogyasztási cikk meghibásodása miatt a vásarlástól (üzembe helyezéstől) számított három munkanapon belül érvényesített scereigény tesétén a forgalmazó nem hiválkozhal aránytalan többletköltségre, hanem a forgalmazó köteles a tartós fogyasztási cikket kicserelíni, feltéve, hogy a meghibásodás a rendeltetésszerű használatot kadaltyozza. Kijovitás esetén a fogyasztási cikke csak új alkottés kerülthet beépítésre. A jótállásra kötelezett torekszik arra, hogy a kijavítás vagy kicserélés 15 napon belül megtorténjen. A rögzített bekötéső, illetve a fölken-nál súlyosabb, vagy törnegközlekedési eszközön kézi csomagként nem szallítható fogyasztási cikket az üzemeltetés helyén kell megjavltani. Ha a javítás az üzemeltetés helyén nem végezhető el, a le- és felszerelésről, valamint az el – és visszaszállításot jótállás kötelezetti gondoskodik. Nem számít bele a jótállási időnek az a része, amely alatt a fogyasztó a terméket nem tudja rendeltetésszerűen használni. A jótállási idő a termékrek vagy jelentősebb részőnek kicserelése (kijavítása) esetén a kicserelt (kigyavítót) termekre kermékrésze), valamint a kijovitás kövelkezemenyeket jelenkező hiba tekintetében újból kezdődik.

Nem érvényesíthető a jótállási igény, ha jótállásra kötelezett bizonyítja, hogy a hiba oka a termék fogyasztó részére való átadását követően keletkezett, Igy például ha a hibát mem rendelítetésszerű használat, használati útmutató figyellemen kívül hagyása, helytelen szállítás vagy tárolás, leejtés, rongálás, elemi kár, készüléken kívülálló ok (pl. hálúszál feszültség megengedetínel nagyobb ingadozása) milletéktelen átalakítás, beavatkozás, nem a hivatalos szerviz által végzett javítás fogyasztó feladatát képező karbantartási munkák elmulasztása okozta. A jótállás a fogyasztó tovénybbl eredő jogait nem érinti.

#### A kereskedő tölti ki.

| Megnevezés:                                                                          |
|--------------------------------------------------------------------------------------|
| Típus:                                                                               |
| Gyártási szám:                                                                       |
| A termék azonosításra alkalmas részeinek meghatározása<br>(amennyiben alkalmazható): |
| Vásárlást igazoló bizonylat száma:                                                   |
| A vásárlás (üzembe helyezés) időpontja: 20 hó                                        |
| Kereskedő bélyegzője:                                                                |

#### Javítás esetén a szerviz tölti ki.

| A jótállási igény bejelentésének időpontja:                            |
|------------------------------------------------------------------------|
| Javításra átvétel időpontja:                                           |
| Hiba oka:                                                              |
| Javítás módja:                                                         |
| A termék fogyasztó részére való visszaadásának időpontja:              |
| A jótállás – kijavítás időtartamával meghosszabbított – új határideje: |
| Szerviz pecsétje                                                       |
|                                                                        |

Tisztelt Fogyasztó!

Köszönjük, hogy termékünket választotta. Cégünk és szervizünk elérhetősége:

FAST Hungary Kft. H-2045 Torokbálint, Dulácska u. 1/a. Tel.: 06-23-330-905; 06-23-330-830, Fax: 06-23-330-827, E-mail: info@fasthungary.hu